## VSeehealth

Knowledgebase > Welch Allyn Home > Patient Guides > Activate a Pending Clinician Follower

Activate a Pending Clinician Follower

Jay-Ileen (Ai) - 2023-07-25 - Patient Guides

## Steps on how to activate a pending clinician follower

If you touched **Reject Request** when you first received an invitation from your clinician, you can accept the invitation at a later time by following these steps.

- 1. Touch the **My Clinics** icon.
- 2. Touch the **Clinic Name** under Pending Request.
- 3. Touch the **Accept Request** button to accept the request.

Go back to the Patient Help Directory